# Instructions for eVoucher AUTH and CJA 21 Vouchers

If a service provider's fees are over \$900, you will need to seek Judge's prior approval by submitting a motion and receiving an order **BEFORE** following **STEPS 1 & 2**. If a service provider's fees are at or below \$900 you will begin at STEP 2 (no prior approval required).

### Please note:

A) The expert must be established in eVoucher (CJA Expert Services Provider Information Form may be found at txwd.uscourts.gov under the CJA tab, Criminal Justice Act Forms link). B) You will not be able to initiate the voucher process prior to the expert being established.

# **STEP 1: AUTH voucher** (Authorization)

Once you have received an order granting fees in excess of \$900 and the expert has been established, you will create an **AUTH** voucher.

- 1. Search and select your appointment from your "Appointments List" folder
- 2. Click on **AUTH Create** in the blue section to the left of your screen
- 3. Select Create New Authorization from the bottom of the Basic Info screen
- 4. Complete the **Basic Info** tab, entering the amount indicated in the order
- 5. Attach the order under the **Documents** tab or reference it under the **Basic Info** tab
- 6. Click Save, then under the Confirmation tab, click the checkbox and then click Submit **NOTE:** Creating the **AUTH voucher** does **NOT** generate a payment to the expert.

When the AUTH has been approved (status "Document Closed"), you will proceed to Step 2.

## STEP 2: CJA 21 voucher (Payment to expert)

You will create a CJA 21 voucher on behalf of the expert and include his/her invoice as support to the voucher.

- 1. Search and select your appointment from your "Appointments List" folder
- 2. Click on CJA 21 Create in the blue section to the left of your screen
- 3. Select the desired authorization and click anywhere in that associated AUTH ID number box you are wanting to use (area will turn a blue color if done correctly) NOTE: Click "No Authorization Required" if claim is less than \$900(no order required)
- 4. Select the Service Type from drop down list
- 5. Select the **Expert** name from the drop-down list
- 6. Make certain the "Attorney" radio button is selected at the Voucher Assignment option
- 7. Click Create Voucher
- 8. Enter information from invoice
- 9. Attach the invoice under the **Documents** tab
- 10. Click **Save**, then on the **Confirmation** tab click the checkbox and then click **Submit**

Voucher will now be visible in your "My Active Documents" folder with the status "Submitted to Attorney." You will then,

- 1. Click on the voucher number
- 2. Verify all entered information is correct
- 3. Click **Save**, then on the **Confirmation** tab click the checkbox and then click **Approve**

Voucher is now submitted to court and visible under your "My Service Providers Documents" folder and "My Submitted Documents" folder on your HOME page.